# (NL) - DOCUMENTEN UITWISSELEN VIA MIJNACCOUNTANTSPORTAAL

### INLEIDING

Via het <u>klantportaal</u> van 216 kunnen documenten worden aangeboden ter goedkeuring en is het daarnaast ook mogelijk om op een veilige manier documenten met 216 te delen.

### Hoofdscherm

3.

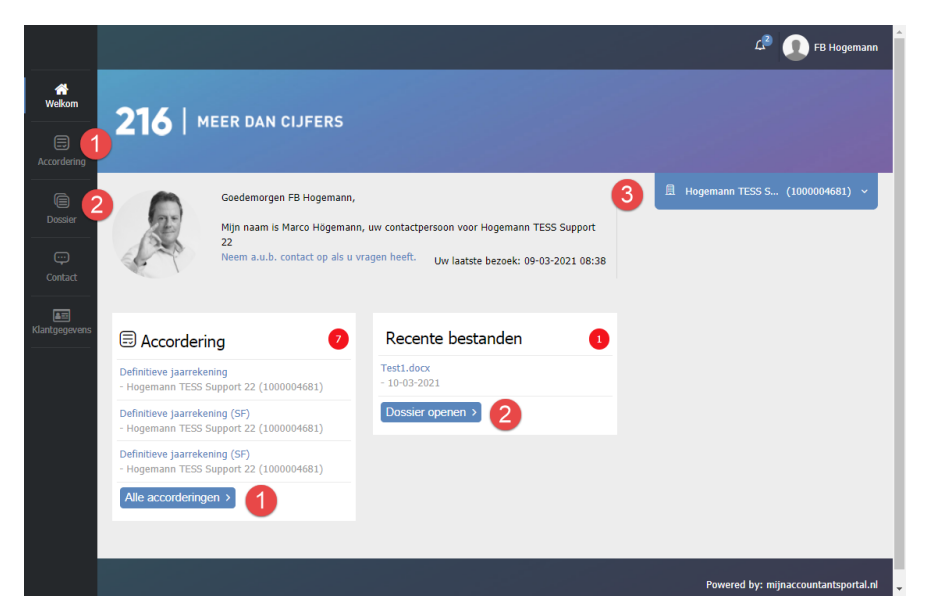

- Accorderingen, voor het accorderen van opgeleverde stukken, b.v. Jaarrekening, VPB, Omzet, IB etc.
- 2. **Dossier**, om veilig bestanden met 216 te delen.
- 3. Om te wisselen tussen de verschillende ondernemingen c.q. personen.

### 1. Documenten Accorderen van door 216 opgeleverde stukken

- Meldt je aan op <u>mijnaccountantsportaal</u> Op het hoofdscherm zie je direct welke documenten er door 216 zijn aangeboden.
- 2. Klik op "Accordering" of "Alle Accorderingen" en ga verder met stap 3, of klik direct op de naam van het gewenste document en ga verder met stap 4

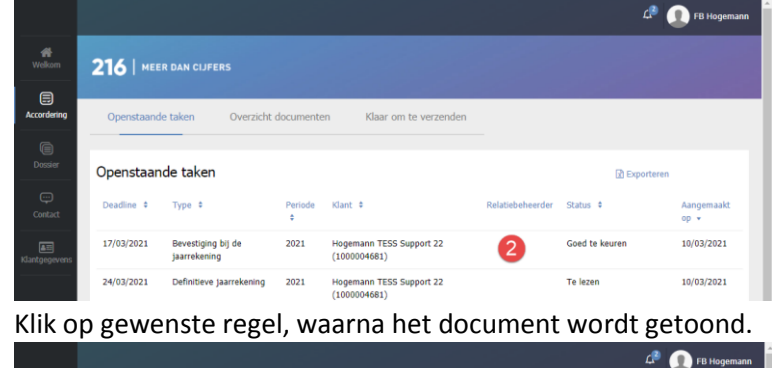

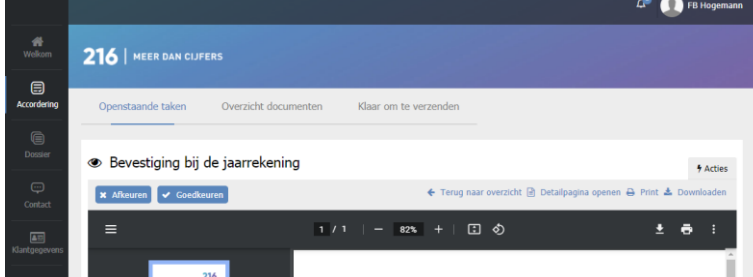

- 4. Het document kan worden ingezien maar ook worden afgedrukt, waarna je deze kunt **Goedkeuren** of **Afkeuren**.
- 5. Je kunt vervolgens de keuze bevestigen c.q. een opmerking toevoegen.
- 6. Omdat u een document gaat accorderen wordt u gevraagd om een beveilingscode in te voeren.

## 2. Documenten Veilig Uitwisselen met 216

- Meldt je aan op <u>mijnaccountantsportaal</u>
   Op het hoofdscherm zie je direct welke documenten er door 216 zijn aangeboden.
- 2. Klik op "Dossier" of "Dossier openen" en ga verder met stap 3,
- of klik direct op de naam van het gewenste document en ga verder met stap 4
- 3. Je ziet hier een overzicht van de verschillende bestanden, klik op het gewenste document.

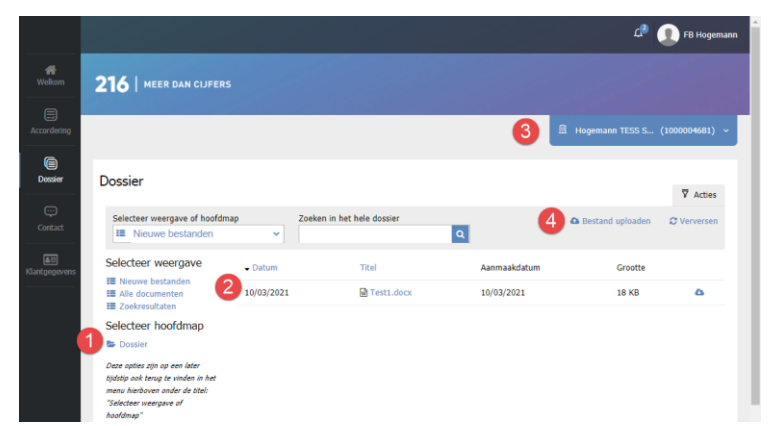

- 1. **Dossier**, je kunt deze map openen om te zien welke onderliggende mappen er zijn.
- 2. **Bestanden**, Je ziet hier de aanwezige bestanden.
- Om te wisselen tussen de verschillende ondernemingen c.q. personen, elk heeft zijn eigen Dossier opslag.
- 4. **Bestand Uploaden**, de mogelijkheid om zelf bestanden te uploaden.
- 4. De Details van het document worden weergegeven, en de mogelijkheid om hem te downloaden.

|             |                                                                          | d* 🧕                   | FB Hogemann |
|-------------|--------------------------------------------------------------------------|------------------------|-------------|
| Welliam     | 216   MEER DAN CUIFERS                                                   |                        |             |
| Accordering |                                                                          | 🖪 Hogemann TESS S (100 | 10004681) ~ |
| Dossier     | Dossier                                                                  |                        |             |
| Contact     | Test1.docx<br>Aangemaakt op woensdag 10 mrt Door 216 Accountants   18 KB |                        |             |
|             | ▲ Downloaden ← Terug naar dossier                                        |                        |             |

5. Het is ook mogelijk om zelf bestanden te uploaden en deze aan te bieden aan 216. Klik op "**Bestand uploaden**"

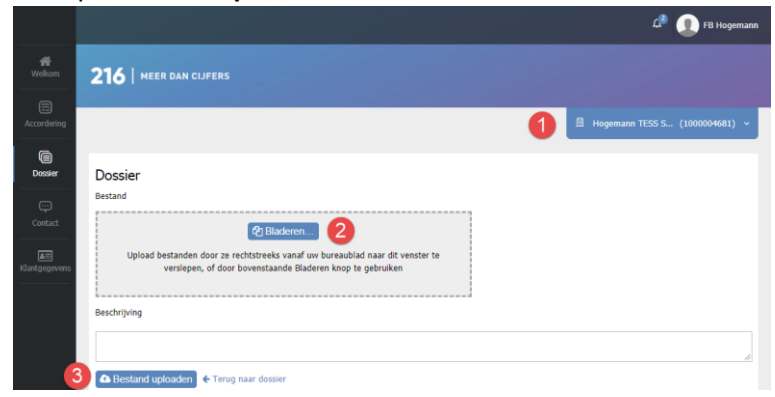

- 6. Selecteer de juiste Onderneming c.q. Persoon 0
- 7. Klik op de knop "Bladeren" en selecteer 1 of meerdere bestanden om te uploaden.
- 8. Klik vervolgens op "Bestand uploaden"

# (GB) - DOCUMENT EXCHANGE USING MIJNACCOUNTANTSPORTAL

### INTRO

<u>MijnAccountantsPortal</u> (MAP) can be used to exchange documents with the customer, and to ask a customer's approval. The application is in Dutch but can be translated in any language using the translate function in <u>Google</u> <u>Chrome</u> or <u>Microsoft Edge</u>.

## MAINSCREEN

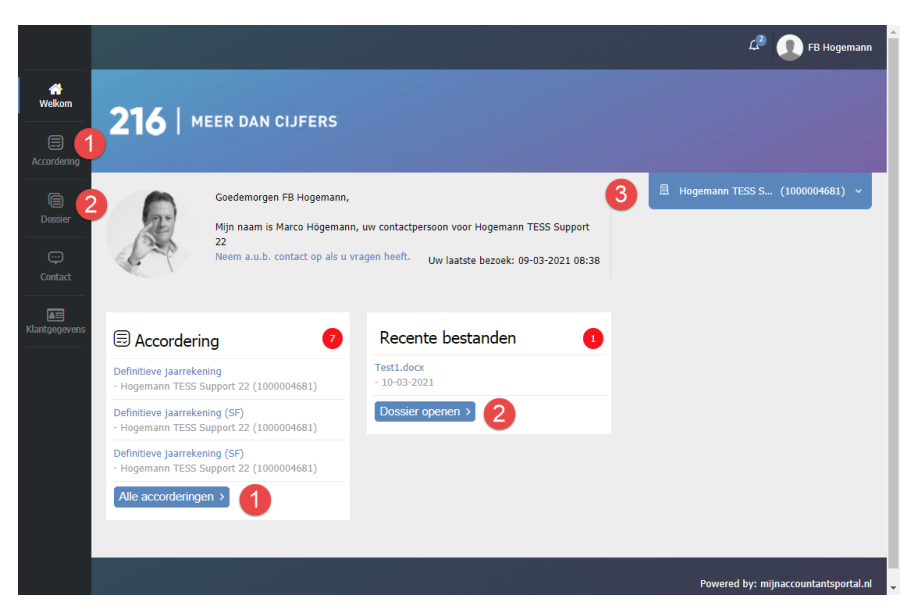

- 1. Accorderingen, to approve documents like Annual Reports, Taxes etc.
- 2. **Dossier**, for sharing documents between 216 and the client.
- 3. To change between accounts (clients)

# 3. Document Approvals

- Log on to <u>mijnaccountantsportaal</u> On the main screen you see the documents that need to be approved.
- 2. Click on "Accordering" or "Alle Accorderingen" and go to step 3, or Click on directly on the name of the document to open it and go to step 4.

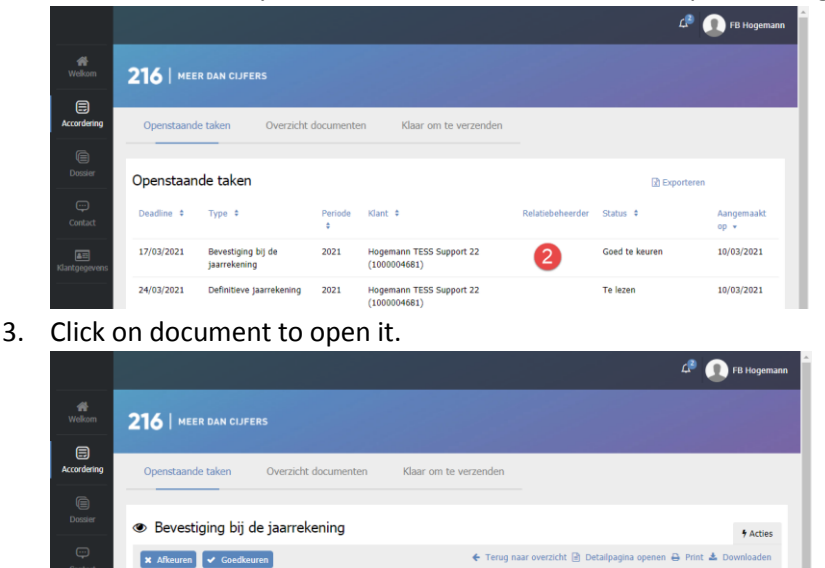

- 4. The document is shown on the screen and there are 2 option
  Goedkeuren(approve) or Afkeuren(disapprove)
- 5. You need to confirm your choice with a security code (received by e-mail or if setup use the authentication code on you mobile device).

# 4. Exchange files with 216

- Log on to <u>mijnaccountantsportaal</u>
   On the main screen you see the newest files that have been shared.
- 2. Click on "**Dossier**" of "**Dossier openen**" and go to step 3, ore Click directly on the file and go to step 4
- 3. An overview of files is shown, click on the file.

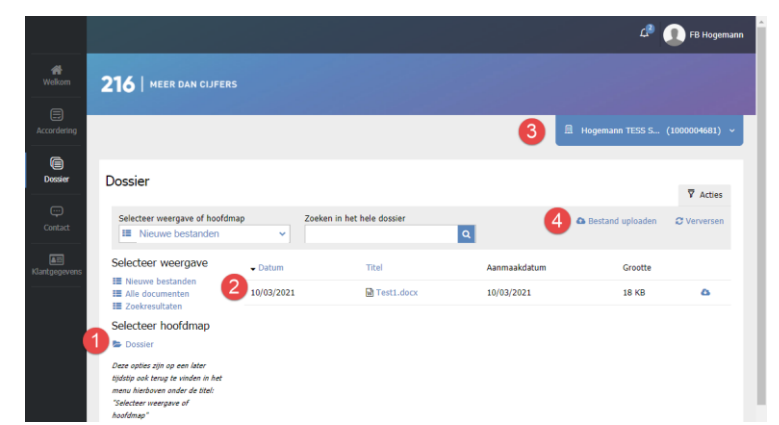

- 1. **Dossier**, to view the different folders.
- 2. Bestanden, the files that are available
- 3. To Change between different accounts.
- Bestand Uploaden, upload your own files to share with 216, if multiple files we advise to <u>ZIP</u> them first before upload.

4. The Details of the file are shown and you can download the file.

|                    |                                                                          | 4 (D) FB Hogemann                |
|--------------------|--------------------------------------------------------------------------|----------------------------------|
| <b>#</b><br>Welkom | 216   MEER DAN CLIFERS                                                   | and the second                   |
| Accordering        |                                                                          | 凰 Hogemann TESS S (1000004681) ~ |
| Dossier            | Dossier                                                                  |                                  |
| Contact            | Test1.docx<br>Aangemaakt op woensdag 10 mrt Door 216 Accountants   18 KB |                                  |
| (Jantoeoevens      | ▲ Downloaden ← Terug naar dossier                                        |                                  |

- 5. It is also possible to upload your files to 216.
- 6. Click on "Bestand uploaden" on the Dossier Screen (Step 3)

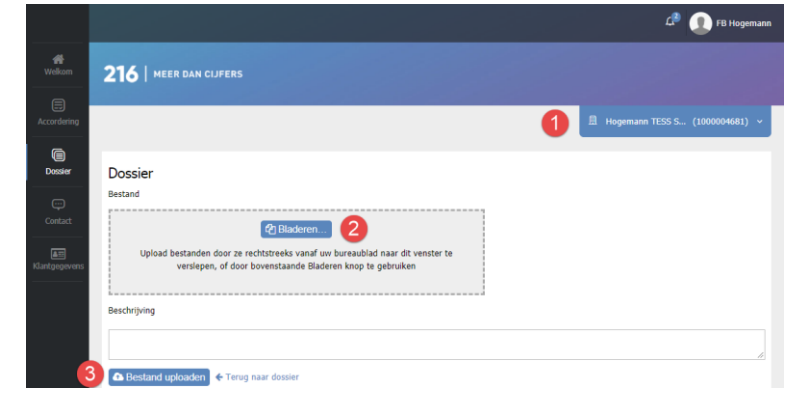

- 7. Select the Acccount (company or person **0**)
- 8. Click on "**Bladeren**" and select 1 or more files to upload, if more files need to be uploaded the best way is to <u>ZIP</u> them first on your own device and upload the ZIP file.
- 9. Click on "Bestand uploaden"